# iOS 直播 UI SDK

变更记录: https://git2.baijiashilian.com/openios/BaijiaYun/-/blob/master/ChangeLog/BJLiveUI-CHANGELOG.md

git SDK 链接: https://git2.baijiashilian.com/openios/BaijiaYun.git

git 源码链接: https://git2.baijiashilian.com/openios/BJLiveUI.git

App 下载: https://itunes.apple.com/cn/app/id1146697098? ls=1&mt=8

旧版 SDK 文档: iOS 直播 UI SDK 1.x 2.x

## 功能简介

直播 UI SDK 在直播 Core SDK 的基础上提供了一个针对教育场 景下师生互动模板,主要包括师生一对一音视频互动,多人音视 频互动,课件展示、文字聊天等功能,包含一套完整的直播间 UI,集成工作量小,便于快速接入、开发。

#### 1. 直播相关功能

参考 iOS 直播 Core SDK

#### 2. UI

SDK 提供了二种不同班型的 UI 界面。

- 大班课包括普通一对一教室、大小班分组教室、双摄像头教室,仅支持横屏显示。大班课主要用于主讲人单向宣讲,偶尔连麦互动等场景的教学。
- 小班课 是专业UI 界面,包括专业一对一教室,仅支持横屏显示。专业小班课主要用于互动性较多,学生、老师会经常连 麦沟通等场景的教学。

这两种班型的代码和UI资源是完全分离的,可以按需集成。

表格列举了 SDK 提供的 UI 界面的主要的功能视图。

| 直播主界面 | 功能                                 |
|-------|------------------------------------|
| 采集视图  | 用于显示摄像头采集到的视频                      |
| 播放视图  | 用于显示主播的视频                          |
| 课件视图  | 用于显示白板、课件、画笔                       |
| 聊天视图  | 用于发送聊天消息、显示直播间内的聊天消息列              |
| 用户列表  | 用于显示直播间内的所有用户                      |
| 设置面板  | 用于设置音视频、课件等功能模块的相关参数               |
| 自定义按钮 | 将自定义按钮添加到直播间主界面,SDK<br>提供相应的点击回调方法 |
| 自定义弹框 | 点击自定义按钮之后显示在直播间主界面的弹窗<br>可自定义样式    |

### Demo

## 1. Demo 源文件

在 git 上下载最新的 SDK, demo 源文件在 BJLiveUI/demo/BJLiveUI 文件夹中。

## **2. Demo** 编译、运行

- 在 demo 的工程目录下执行 pod install , 初次集成需要 执行 pod update 更新 CocoaPods 的索引。
- 使用 Xcode 打开 demo 文件夹下的 BJLiveUI.xcworkspace 文件
- 选择运行设备: 模拟器运行 demo 时无法采集音视频; 真 机运行时,需要设置好 development team :

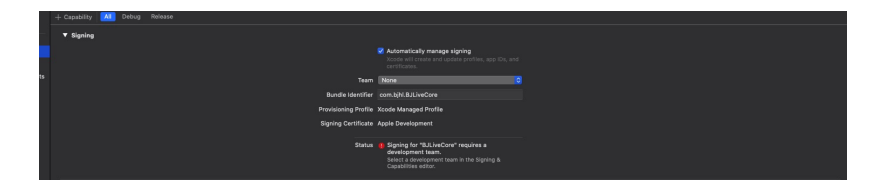

• 使用 Xcode 运行 demo

## 3. Demo 体验

 demo运行成功后将进入如下登录界面,需要输入机构代码 (参考专属域名说明),六位参加码及用户名才能进入教 室。其中参加码通过使用百家云后台或者API创建一个教 室获得,如果是八位参加码,需要取到其中一个可进入教室 的六位参加码,用户名可自定义。目前UI主要分成三种样 式,大班课新版三分屏样式以及旧版的支持竖屏显示的样 式,以及专业小班课的样式。文档中以三分屏样式为例。

| 내 中国联通 🗢                              | 下午6:40 | 🛱 100% 💋 |
|---------------------------------------|--------|----------|
|                                       |        |          |
| 20                                    | 一定得    |          |
| 译                                     |        | ROOM     |
| 高<br>请输入机构·                           |        |          |
| ····································· |        |          |
| □ □ □ □ □ □ □ □ □ □ □ □ □ □ □ □ □ □ □ |        |          |
|                                       | -      | -        |
|                                       | 登录     |          |
|                                       |        |          |
| -                                     |        |          |
|                                       |        |          |
|                                       | ◎ 百家云  |          |
|                                       |        |          |

 教室加载成功之后进入如下主界面,包含课件、画笔、采 集、播放、聊天列表等部分。下面分别是手机上只有老师发 言,学生上麦发言以及平板上的三分屏样式。

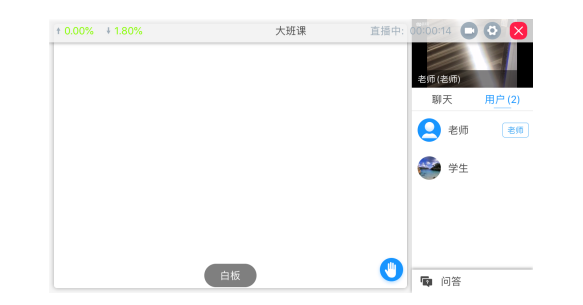

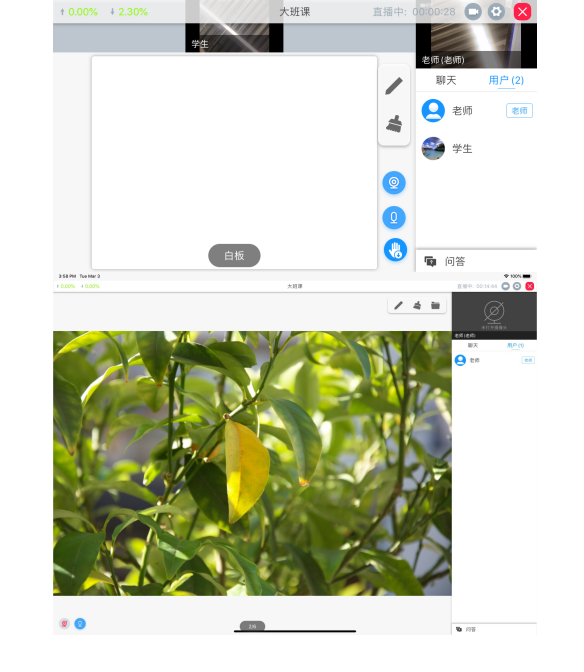

## 引入 SDK

## 1. 支持的设备和系统

- 3.x版本 SDK 支持 iOS 10.0 及以上系统的iPhone、 iPad 等设备,集成 3.0.0 或以上版本的 SDK 要求 Xcode 的版本至少为 12.1。教室类型为新版小班课的教 室,只支持 64-bit 设备进入教室, 32-bit 设备进教室时通 过 enterRoomFailureWithError: 返回错误码 BJLErrorCode\_enterRoom\_unsupportedDevice,参 考 iOS Device Summary。
- iPad: 1、2、3、4、mini 1 是 32-bit, 其它都是 64-bit
- iPhone: 5、5C 之前的设备是 32-bit, 5S 开始是 64-bit。
- iPod Touch: 1、2、3、4、5 是 32-bit, 目前只有 6 是 64-bit。

## 2. 集成方式

SDK 依赖一些第三方库,建议使用 CocoaPods 方式引入:

• Podfile 设置 source

 source 'https://github.com/CocoaPods/Specs.git'
 source 'https://git2.baijiashilian.com/openios/specs.git'

- Podfile 中引入 BJLiveUI, SDK 对于集成进行了调整,如果不需要使用 AVSDK,直接引入 SDK 即可,如果需要使用 AVSDK,仍然需要将引入 SDK 之后的语句加入。特别的,点播和回放 SDK 的脚本语句不需要写入了,可以直接移除。
- 如果在后台创建的课程使用的都是webrtc底层,则不需要集成BJHLMediaplayer.framework:

1. pod 'BaijiaYun/BJLiveUI', '~> 3.0'

 如果在后台创建的课程使用的是webrtc或者avsdk底层,或 者不确定使用的是什么底层,则需要集成 AVSDK(即 BJHLMediaplayer.framework),写法如下:

pod 'BaijiaYun/BJLiveUI', '~> 3.0'
 # 用于动态引入 Framework, 避免冲突问题
 script\_phase \
 :name => '[BJLiveCore] Embed Frameworks',
 :script =>
 'Pods/BaijiaYun/frameworks/EmbedFrameworks.sh',
 :execution\_position => :after\_compile
 9. # 用于清理动态引入的 Framework 用不到的架构, 避免发布 AppStore 时发生错误, 需要写在动态引入
 Framework 的 script 之后

- 10. script\_phase \
- 11. :name => '[BJLiveBase] Clear Archs From
  Frameworks',
- 12. :script =>

'Pods/BaijiaYun/frameworks/ClearArchsFromFramew "BJHLMediaPlayer.framework"',

- 13. :execution\_position => :after\_compile
- 在工程目录下执行 pod install ,初次集成需要执行 pod update 更新 CocoaPods 的索引。

大小班课的代码和资源文件是分离式的设计,可以按需集成,如 果仅需要大班课,可以这么集成:

1. pod 'BaijiaYun/BJLiveUIBigClass', '~> 3.0'

如果仅需要小班课,可以这么集成:

1. pod 'BaijiaYun/BJLiveUISmallClass', '~> 3.0'

## 版本升级

版本号格式为 大版本.中版本.小版本[-alpha(测试版 本)/beta(预览版本)] :

- 测试版本和预览版本可能很不稳定,请勿随意尝试;
- 小版本升级只改 BUG、UI 样式优化,不会影响功能;
- 中版本升级、修改功能,更新 UI 风格、布局,会新增 API、 标记 API 即将废弃,但不会导致现有 API 不可用;
- 大版本任何变化都是有可能的;

首次集成建议选择最新正式版本(版本号中不带有 alpha、 beta 字样),版本升级后请仔细阅读 ChangeLog,指定版本的方式有一下几种:

• 固执型: pod update 时不会做任何升级,但可能无法享 受到最新的 BUG 修复,建议用于 0.x 版本;

1. pod 'BaijiaYun/BJLiveUI', '3.0.0'

稳妥型(推荐): pod update 时只会升级到更稳定的小版本,而不会升级中版本和大版本,不会影响功能和产品特性,升级后需要适当测试;

1. pod 'BaijiaYun/BJLiveUI', '~> 3.0.0'

• 积极型: pod update 时会升级中版本,但不会升级大版本,及时优化,但不会导致编译出错不可用,升级后需要 全面测试;

1. pod 'BaijiaYun/BJLiveUI', '~> 3.0'

• 激进型(**不推荐**): pod update 时会升级大版本,可能导致 编译出错、必须调整代码,升级后需要 **严格测试**;

1. pod 'BaijiaYun/BJLiveUI'

#### 工程设置

- 隐私权限: 在 Info.plist 中添加麦克风、摄像头、相册访问 描述
- Privacy Microphone Usage Description 用于 语音上课、发言
   Privacy - Camera Usage Description 用于视 频上课、发言,拍照传课件、聊天发图

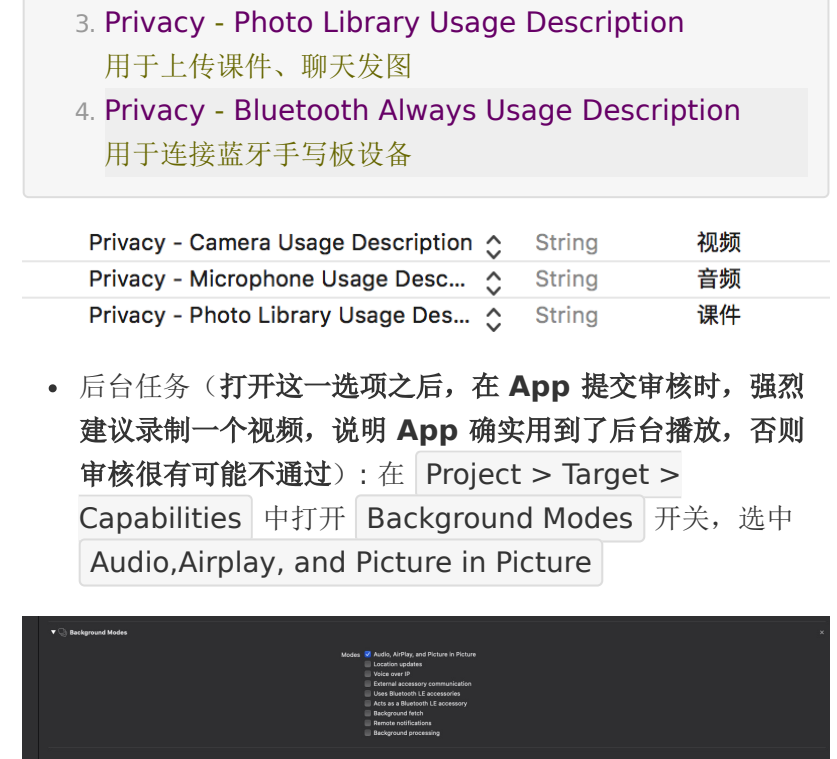

 Requires full screen (如果需要在iPad上运行,需要勾选 此选项,保证在支持分屏的iPad OS上也能正常工作):在
 Project > Target > General 中勾选 ☑ Requires full screen 开关

## **Hello World**

#### 可参考 demo

集成的整体流程如下:

- 在自己定义的相关文件中定义一个
   BJLRoomViewController 的属性
   roomVlewController ,用于管理教室视图
- 使用教室相关信息(通过百家云后台或者 API 创建教室后获 取)将 roomVlewController 属性实例化
- 为教室的进入、退出等事件添加监听和相应的回调处理,回调 处理可以根据自身需求进行自定义,为教室视图的管理做好

准备

- (可选)添加需要显示在教室主界面的自定义按钮,设置好 点击按钮之后的响应回调和需要显示的自定义弹窗
- 将 roomVlewController 的 view 显示出来(可使用 present、addChildViewController 等方式)
- 如果APP不支持横屏,又需要使用SDK的横屏样式,需要在 工程设置中支持横竖屏,在使用
   BJLRoomViewController 的时候允许横屏,在APP的其他 界面限制使用竖屏

#### 1. 准备创建教室

• 引入头文件

1. #import <BJLiveUIBase/BJLiveUIBase.h>

• 定义 roomViewController

@property (nonatomic)
 BJLRoomViewController \*roomViewController;

• 设置专属域名前缀,需要在创建 BJLRoom 实例之前设置。 例如专属域名为 demo123.at.baijiayun.com,则前缀为 demo123,参考 专属域名说明。

1. NSString \*domainPrefix = @"yourDomainPrefix";

2. [BJLRoom setPrivateDomainPrefix:domainPrefix];

### 2. 创建、进入教室

可通过教室 ID 或参加码两种方式进行

• 教室 ID 方式: 教室ID通过使用 百家云后台 或者 API 创建一 个教室获得; 签名参数通过 签名参数 sign 计算方法 获得 1. /\*\*

- 通过roomID创建教室,如果sdk没有集成type对应的 uisdk,返回nil
- 3. #param type 教室类型
- 4. #param roomID roomID对象
- 5. #return 教室
- 6. \*/
- 7. + (\_\_kindof instancetype)instanceWithRoomType: (BJLRoomVCType)type roomID:(BJLRoomID \*)roomID;
- 参加码方式:参加码同样通过使用 百家云后台 或者 API 创 建一个教室获得

1. /\*\*

- 2. 通过参加码创建教室,如果sdk没有集成type对应的uisdk,返回nil
- 3. #param type 教室类型
- 4. #param roomCode 参加码对象
- 5. #return 教室
- 6. \*/
- 7. + (\_\_kindof instancetype)instanceWithRoomType:
   (BJLRoomVCType)type roomCode:(BJLRoomCode
   \*)roomCode;
- 进入教室界面
  - 1. [self

presentViewController:self.roomViewController animated:YES completion:nil];

### 3. 监听进出教室事件

进出教室事件的监听可以即时获取教室的动态变化,便于添加自 定义的回调处理。监听通过两种方式实 现: BJLRoomVCDelegate;监听 BJLRoomViewController的方法调用。

#### 3.1 BJLRoomVCDelegate

- 设置 delegate
  - 1. self.roomViewController.delegate = self;
- BJLRoomVCDelegate 方法

#### 1. /\*\* 进入教室 - 成功 \*/

- 2. (void)roomViewControllerEnterRoomSuccess:
   (B|LRoomViewController \*)roomViewController {
- NSLog(@"[%@ %@]", NSStringFromSelector(\_cmd), roomViewController);

4. }

#### 1. /\*\* 进入教室 - 失败 \*/

- 2. (void)roomViewController:
  - (BJLRoomViewController \*)roomViewController enterRoomFailureWithError:(BJLError \*)error {
- NSLog(@"[%@ %@, %@]", NSStringFromSelector(\_cmd), roomViewController, error);

4.}

/\*\*
 即将退出教室 - 正常/异常
 正常退出 `error` 为 `nil`, 否则为异常退出
 参考 `BJLErrorCode` \*/

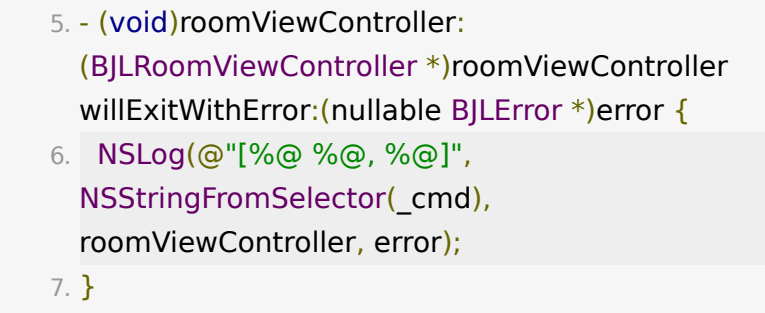

```
1. /**
```

2. 退出教室 - 正常/异常

- 3. 正常退出 `error` 为 `nil`, 否则为异常退出
- 4. 参考 `BJLErrorCode` \*/
- 5. (void)roomViewController:

(BJLRoomViewController \*)roomViewController didExitWithError:(nullable BJLError \*)error {

- NSLog(@"[%@ %@, %@]", NSStringFromSelector(\_cmd), roomViewController, error);
- 7.}

## 4. 分享教室

仅大班课支持分享教室,可以在后台配置。点击分享将会回调 roomViewControllerToShare: 方法,SDK 接收一个需要分 享的视图控制器。

| 1. | - (nu | Illable UIViewController                |   |
|----|-------|-----------------------------------------|---|
| ;  | *)roo | omViewControllerToShare:                |   |
|    | (BJLI | RoomViewController *)roomViewController | { |
| 2. | if    | (roomViewController ==                  |   |
| 9  | self. | roomViewController) {                   |   |
| 3. |       | return self.shareViewController;        |   |
| 4. | }     |                                         |   |
| 5. | re    | eturn nil;                              |   |
|    |       |                                         |   |

6. }

## 5. 退出教室

 [self.roomViewController exitWithCompletion: nil];

附录

## 源码集成

- 源码集成参考文档
- 源码打包framwork集成文档

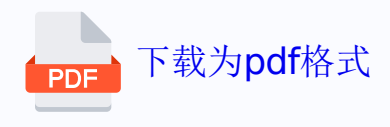